# COMO DOAR SUA NOTA FISCAL PAULISTA De forma automática?

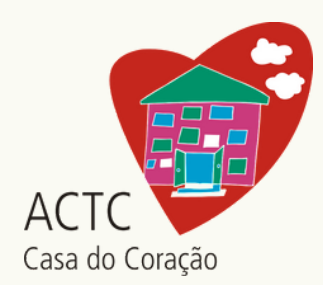

#### 1º Passo:

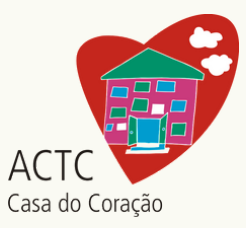

### Acesse o site <u>www.nfp.fazenda.sp.gov.br/login.aspx</u>

| Perfil: Consumidor CPF/CNPJ: Digite o Usuário Senha: Acessar<br>Governo do Estado de São Paulo<br>Secretaria da Fazenda | <u>Cadastro Pessoa Física</u> <u>Esqueci minha senha</u>                                                                                                    |                                                                            |                                    |
|----------------------------------------------------------------------------------------------------|----------------------------------------------------------------------------------------------------|----------------------------------------------------------------------------|------------------------------------|
| Acesso ao Sistema                                                                                                    |                                                                                                    | Nota Fiscal F                                                              | Paulista                           |
| Contribuinte IC<br>Consumi<br>Contabili<br>Fazendá<br>Usuário Pro<br>Representante Contribui                            | CMS     Informar CPF ou CNPJ:       dor     CPF/CNPJ (*):       Digite o Usuário     Acesso via certificac       ista     Senha (*):       irio     Esqueci minha senha       con     Acessar       inte     itilitical | lo                                                                         |                                    |
| (*) Campos Obrigatórios                                                                                                 | Novos Cadastros: Cadastro Pessoa Física<br>Cadastro Pessoa Jurídica<br>Contribuinte ICMS                                                                                                    | Informar CPF ou CNPJ:                                                      |                                    |
|                                                                                                    | Consumidor®<br>Contabilista                                                                                                    | CPF/CNPJ (*):<br>Digite o Usuário<br>Senha (*):                            | Acesso via certificado<br>digital: |
| Secretaria da Fazenda do Estado de São                                                                                  | Usuário Procon<br>Representante Contribuinte                                                                                                    | <u>Esqueci minha senha</u><br>Acessar                                      | 0                                  |
| Se você já for cadastrado no                                                                                            |                                                                                                    |                                                                            |                                    |
| Programa, é só digitar seu CPF                                                                                          | Novos C                                                                                                    | adastros: <u>Cadastro Pessoa Física</u><br><u>Cadastro Pessoa Jurídica</u> |                                    |
| e Senha de acesso.                                                                                                    | Dispor<br>Goo<br>Aplicati                                                                                                    | vo para dispositivos móveis                                                |                                    |
| Caso ainda não tenha o                                                                                                  | (*) Campos Obrigatórios                                                                                                    |                                                                            |                                    |

Caso ainda não tenha o cadastro, clicar no campo "**Novos Cadastros**".

### 2º Passo:

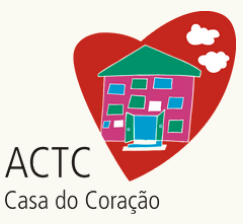

## Em Entidades, escolha a opção **"Doação de Cupons** com CPF (automática)"

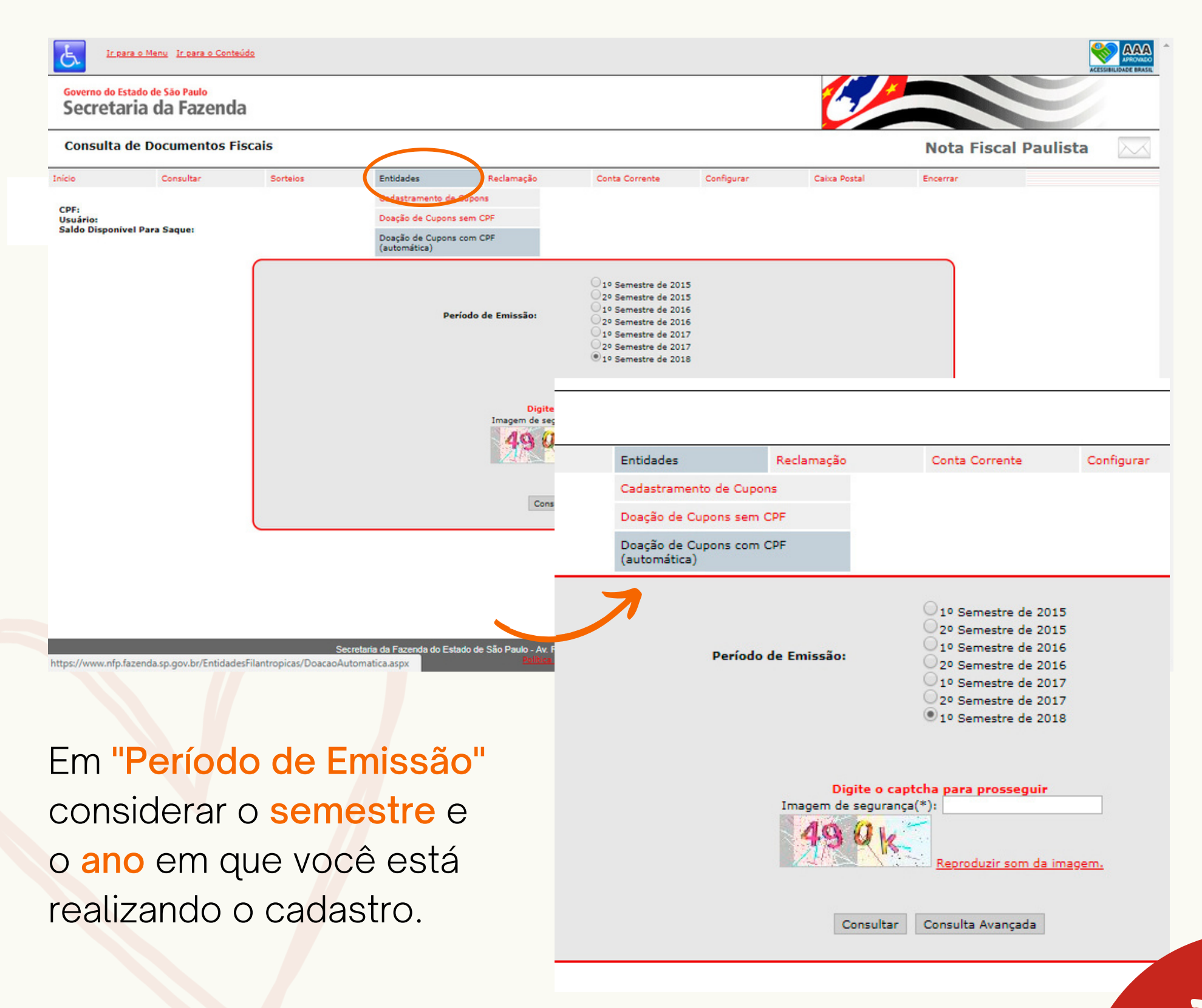

### 3º Passo:

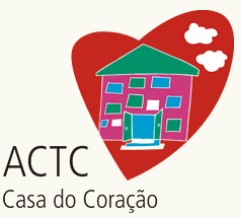

Em período, selecione: **Indeterminado**, caso deseje que a renovação anual seja feita automaticamente, ou as opções Anual/Semestral/Trimestral.

*Em seguida informe os Dados da Entidade. Essa etapa pode ser realizada de 2 maneiras:* 

|                                                    | ática de todos os cupons cadastrados no seu CPF passará a valer a partir do primeiro dia do mês subsequente.                                                                                                    |  |
|----------------------------------------------------|----------------------------------------------------------------------------------------------------|--|
| Os cupons                                          | doados ainda serão contabilizados para a geração de bilhetes para participação do consumidor no sorteio,<br>o gerados para a entidade, hem como os cupons doados também serão considerados para a geração de bilhetes |  |
| e os creditos sera                                 | para a entidade concorrer em seu sorteio específico.                                                                                                    |  |
| Dados                                              |                                                                                                    |  |
| Período                                            | Indeterminado                                                                                                    |  |
| CNPJ Entidade(*):                                  | Selecione uma Entidade abaixo 🕜                                                                                                    |  |
| Razão Social:                                      |                                                                                                    |  |
| Endereço:                                          |                                                                                                    |  |
| Lindereçoi                                         |                                                                                                    |  |
| Pesquisar Entidade 🧲                               |                                                                                                    |  |
| 0                                                  | iicípio/Razão Social/Área de Atuação 🛛 Favoritas                                                                                                    |  |
| Por CNP3 Por Mur                                   |                                                                                                    |  |
| O Por CNP3 O Por Mur                               |                                                                                                    |  |
| Por CNPJ Por Mur                                   | Assistência Social                                                                                                    |  |
| Por CNPJ Por Mur<br>Área de Atuação:<br>Município: | Assistência Social  Sao Paulo                                                                                                    |  |

### 4° Passo:

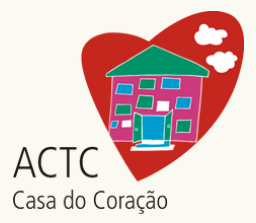

# **Opção 1:** Digitando o **CNPJ** da ACTC – Casa do Coração: **00.236.857/0001-05**

| A doação automática de todos os cupons cadastrados no seu CPF passará a valer a partir do primeiro dia do mês subsequente.<br>Os cupons doados ainda serão contabilizados para a geração de bilhetes para participação do consumidor no sorteio,<br>e os créditos serão gerados para a entidade, bem como os cupons doados também serão considerados para a geração de bilhetes<br>para a entidade concorrer em seu sorteio específico. |                                                                                                    |    |
|----------------------------------------------------------------------------------------------------|----------------------------------------------------------------------------------------------------|----|
| ados                                                                                                    |                                                                                                    |    |
| Período                                                                                                    | Indeterminado                                                                                                    |    |
| CNPJ Entidade(*):                                                                                                    | 00236857000105                                                                                                    |    |
| Razão Social:                                                                                                    | ASSOCIACAO DE ASSISTENCIA A CRIANCA CARDIACA E A TRANSPLANTADA DO CORACAO AC                                                                                                    | гс |
| e                                                                                                    |                                                                                                    |    |
| Endereço:                                                                                                    | RUA OSCAR FREIRE, 1463<br>PINHEIROS - Sao Paulo                                                                                                    |    |
| esquisar Entidade                                                                                                    | RUA OSCAR FREIRE, 1463<br>PINHEIROS - Sao Paulo                                                                                                    |    |
| esquisar Entidade<br>Por CNPJ O Por Mur<br>NPJ:                                                                                                    | RUA OSCAR FREIRE, 1463<br>PINHEIROS - Sao Paulo<br>nicípio/Razão Social/Área de Atuação O Favoritas                                                                                                    |    |
| esquisar Entidade<br>Por CNPJ O Por Mur<br>NPJ:                                                                                                    | RUA OSCAR FREIRE, 1463<br>PINHEIROS - Sao Paulo<br>iicípio/Razão Social/Área de Atuação O Favoritas<br>00.236.857/0001-05<br>Pesquisar 😧                                                                                                    |    |
| esquisar Entidade                                                                                                    | RUA OSCAR FREIRE, 1463<br>PINHEIROS - Sao Paulo<br>iicípio/Razão Social/Área de Atuação O Favoritas<br>00.236.857/0001-05<br>Pesquisar ?<br>Entidades Sociais                                                                                                    |    |
| ASSOCIACAO DE ASSIS                                                                                                    | RUA OSCAR FREIRE, 1463<br>PINHEIROS - Sao Paulo<br>iicípio/Razão Social/Área de Atuação O Favoritas<br>00.236.857/0001-05<br>Pesquisar ?<br>Entidades Sociais<br>STENCIA A CRIANCA CARDIACA E A TRANSPLANTADA DO CORACAO ACTC                                                                                       |    |
| ASSOCIACAO DE ASSIS<br>00.236.857/0001-05<br>Sao Paulo                                                                                                    | RUA OSCAR FREIRE, 1463<br>PINHEIROS - Sao Paulo<br>nicípio/Razão Social/Área de Atuação O Favoritas<br>00.236.857/0001-05<br>Pesquisar C<br>Entidades Sociais<br>STENCIA A CRIANCA CARDIACA E A TRANSPLANTADA DO CORACAO ACTC<br>Assistência Social                                                                 |    |
| ASSOCIACAO DE ASSIS<br>00.236.857/0001-05<br>Sao Paulo<br>ASSOCIACAO DE ASSIS                                                                                                    | RUA OSCAR FREIRE, 1463<br>PINHEIROS - Sao Paulo<br>iicípio/Razão Social/Área de Atuação O Favoritas<br>00.236.857/0001-05<br>Pesquisar C<br>Entidades Sociais<br>STENCIA A CRIANCA CARDIACA E A TRANSPLANTADA DO CORACAO ACTC<br>Assistência Social<br>STENCIA A CRIANCA CARDIACA E A TRANSPLANTADA DO CORACAO ACTC |    |

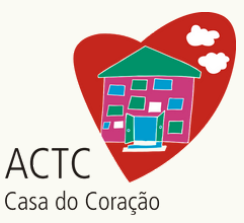

# **Opção 2:** Digitando a **Razão Social** da ACTC – Casa do Coração: **ACTC**\*

| A doação automática de todos os cupons cadastrados no seu CPF passará a valer a partir do primeiro dia do mês subsequente.<br>Os cupons doados ainda serão contabilizados para a geração de bilhetes para participação do consumidor no sorteio,<br>e os créditos serão gerados para a entidade, bem como os cupons doados também serão considerados para a geração de bilhetes<br>para a entidade concorrer em seu sorteio específico. |                                                                                                    |  |  |  |
|----------------------------------------------------------------------------------------------------|----------------------------------------------------------------------------------------------------|--|--|--|
| Dados                                                                                                    |                                                                                                    |  |  |  |
| Período                                                                                                    | Indeterminado                                                                                                    |  |  |  |
| CNPJ Entidade(*):                                                                                                    | Selecione uma Entidade abaixo 🕜                                                                                                    |  |  |  |
| Razão Social:                                                                                                    |                                                                                                    |  |  |  |
| Endereço:                                                                                                    |                                                                                                    |  |  |  |
| Pesquisar Entidade                                                                                                    |                                                                                                    |  |  |  |
| O Por CNP   Por Mur                                                                                                    | nicípio/Razão Social/Área de Atuação 🛛 Favoritas                                                                                                    |  |  |  |
| Por Mur<br>vrea de Atuação:<br>Aunicípio:                                                                                                    | nicípio/Razão Social/Área de Atuação O Favoritas          Assistência Social <ul> <li>Sao Paulo</li> <li></li></ul>                                                                                                    |  |  |  |
| Por Mur<br>Área de Atuação:<br>Município:<br>Razão Social:                                                                                                    | nicípio/Razão Social/Área de Atuação O Favoritas          Assistência Social <ul> <li>Sao Paulo</li> <li>ACTC</li> </ul>                                                                                                    |  |  |  |
| Por Mur<br>Area de Atuação:<br>Aunicípio:<br>Razão Social:                                                                                                    | Assistência Social<br>Assistência Social<br>Sao Paulo<br>ACTC<br>Pesquisar                                                                                                    |  |  |  |
| Por Mur<br>Area de Atuação:<br>Aunicípio:<br>Razão Social:                                                                                                    | nicípio/Razão Social/Área de Atuação O Favoritas  Assistência Social  Sao Paulo  ACTC  Pesquisar  Entidades Sociais                                                                                                    |  |  |  |
| Por CMP     Por Mur     Area de Atuação:     Aunicípio:     Razão Social:     ASSOCIACAO DE ASSIS     00.236.857/0001-05     Sao Paulo                                                                                                    | hicípio/Razão Social/Área de Atuação O Favoritas  Assistência Social Sao Paulo ACTC Pesquisar ?  Entidades Sociais  STENCIA A CRIANCA CARDIACA E A TRANSPLANTADA DO CORACAO ACTC Assistência Social                                                                                                    |  |  |  |
| ASSOCIACAO DE ASSIS<br>00.236.857/0001-05<br>Sao Paulo<br>ASSOCIACAO DE ASSIS<br>00.236.857/0001-05<br>Sao Paulo<br>ASSOCIACAO DE ASSIS<br>00.236.857/0001-05<br>Sao Paulo                                                                                                    | hicípio/Razão Social/Área de Atuação O Favoritas                                                                                                    |  |  |  |
| ASSOCIACAO DE ASSIS<br>00.236.857/0001-05<br>Sao Paulo<br>ASSOCIACAO DE ASSIS<br>00.236.857/0001-05<br>Sao Paulo                                                                                                    | hicípio/Razão Social/Área de Atuação<br>Assistência Social<br>Sao Paulo<br>ACTC<br>Pesquisar<br>Entidades Sociais<br>STENCIA A CRIANCA CARDIACA E A TRANSPLANTADA DO CORACAO ACTC<br>Assistência Social<br>STENCIA A CRIANCA CARDIACA E A TRANSPLANTADA DO CORACAO ACTC<br>Assistência Social<br>STENCIA A CRIANCA CARDIACA E A TRANSPLANTADA DO CORACAO ACTC<br>Assistência Social<br>Entidade está inativa na NFP |  |  |  |
| Poremp     Por Mur     Area de Atuação:     Município:     Xazão Social:     ASSOCIACAO DE ASSIS     00.236.857/0001-05     Sao Paulo     ASSOCIACAO DE ASSIS     00.236.857/0001-05     Sao Paulo     ASSOCIACAO DE ASSIS     00.236.857/0001-05     Sao Paulo     ASSOCIACAO DE ASSIS     00.236.857/0001-05     Sao Paulo                                                                                                    | hicípio/Razão Social/Área de Atuação O Favoritas  Assistência Social Sao Paulo ACTC Pesquisar C Entidades Sociais  TENCIA A CRIANCA CARDIACA E A TRANSPLANTADA DO CORACAO ACTC Assistência Social  STENCIA A CRIANCA CARDIACA E A TRANSPLANTADA DO CORACAO ACTC Assistência Social Entidade está inativa na NFP STENCIA A CRIANCA CARDIACA E A TRANSPLANTADA DO CORACAO ACTC Assistência Social                     |  |  |  |

\* No sistema da Nota Fiscal Paulista a **Razão Social** da Associação está como **ACTC** somente.

### 5° Passo:

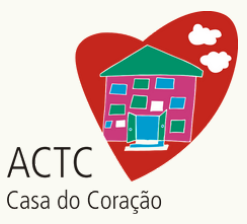

# Para finalizar o cadastramento, clique em "**Confirmar Doação Automática**".

| A doação automática de todos os cupons cadastrados no seu CPF passará a valer a partir do primeiro dia do mês subsequente.<br>Os cupons doados ainda serão contabilizados para a geração de bilhetes para participação do consumidor no sorteio,<br>e os créditos serão gerados para a entidade, bem como os cupons doados também serão considerados para a geração de bilhetes<br>para a entidade concorrer em seu sorteio específico.                                                                                                    |                                                                                                    |  |
|----------------------------------------------------------------------------------------------------|----------------------------------------------------------------------------------------------------|--|
| Dados                                                                                                    |                                                                                                    |  |
| Período                                                                                                    | Indeterminado                                                                                                    |  |
| CNPJ Entidade(*):                                                                                                    | 00236857000105                                                                                                    |  |
| Razão Social:                                                                                                    | ASSOCIACAO DE ASSISTENCIA A CRIANCA CARDIACA E A TRANSPLANTADA DO CORACAO ACTC                                                                                                    |  |
| Endereço:                                                                                                    | RUA OSCAR FREIRE, 1463<br>PINHEIROS - Sao Paulo                                                                                                    |  |
| Pesquisar Entidade                                                                                                    |                                                                                                    |  |
|                                                                                                    |                                                                                                    |  |
| Area de Atuação:                                                                                                    |                                                                                                    |  |
| Municipio:<br>Deelle Cestel                                                                                                    |                                                                                                    |  |
|                                                                                                    |                                                                                                    |  |
| ASSOCIACAO DE ASSIS<br>00.236.857/0001-05                                                                                                    | Entidades Sociais<br>ITENCIA A CRIANCA CARDIACA E A TRANSPLANTADA DO CORACAO ACTC<br>Assistência Social                                                                                                    |  |
| ASSOCIACAO DE ASSIS     00.236.857/0001-05     Sao Paulo     ASSOCIACAO DE ASSIS     00.236.857/0001-05     Sao Paulo                                                                                                    | Entidades Sociais<br>ITENCIA A CRIANCA CARDIACA E A TRANSPLANTADA DO CORACAO ACTC<br>Assistência Social<br>ITENCIA A CRIANCA CARDIACA E A TRANSPLANTADA DO CORACAO ACTC<br>Assistência Social<br>Entidade está inativa na NED                                                                                                    |  |
| ASSOCIACAO DE ASSIS<br>00.236.857/0001-05<br>Sao Paulo<br>ASSOCIACAO DE ASSIS<br>00.236.857/0001-05<br>Sao Paulo<br>ASSOCIACAO DE ASSIS<br>00.236.857/0001-05<br>Con Deuto                                                                                                    | Entidades Sociais<br>ITENCIA A CRIANCA CARDIACA E A TRANSPLANTADA DO CORACAO ACTC<br>Assistência Social<br>ITENCIA A CRIANCA CARDIACA E A TRANSPLANTADA DO CORACAO ACTC<br>Assistência Social<br>Entidade está inativa na NFP<br>ITENCIA A CRIANCA CARDIACA E A TRANSPLANTADA DO CORACAO ACTC<br>Assistência Social                                                                                                    |  |
| ASSOCIACAO DE ASSIS<br>00.236.857/0001-05<br>Sao Paulo<br>ASSOCIACAO DE ASSIS<br>00.236.857/0001-05<br>Sao Paulo<br>ASSOCIACAO DE ASSIS<br>00.236.857/0001-05<br>Sao Paulo                                                                                                    | Entidades Sociais<br>STENCIA A CRIANCA CARDIACA E A TRANSPLANTADA DO CORACAO ACTC<br>Assistência Social<br>STENCIA A CRIANCA CARDIACA E A TRANSPLANTADA DO CORACAO ACTC<br>Assistência Social<br>Entidade está inativa na NFP<br>STENCIA A CRIANCA CARDIACA E A TRANSPLANTADA DO CORACAO ACTC<br>Assistência Social<br>Entidade está inativa na NFP<br>Entidade está inativa na NFP                                                                                                    |  |
| ASSOCIACAO DE ASSIS<br>00.236.857/0001-05<br>Sao Paulo<br>ASSOCIACAO DE ASSIS<br>00.236.857/0001-05<br>Sao Paulo<br>ASSOCIACAO DE ASSIS<br>00.236.857/0001-05<br>Sao Paulo<br>ASSOCIACAO DE ASSIS<br>00.236.857/0001-05<br>Sao Paulo                                                                                                    | Entidades Sociais<br>STENCIA A CRIANCA CARDIACA E A TRANSPLANTADA DO CORACAO ACTC<br>Assistência Social<br>STENCIA A CRIANCA CARDIACA E A TRANSPLANTADA DO CORACAO ACTC<br>Assistência Social<br>Entidade está inativa na NFP<br>STENCIA A CRIANCA CARDIACA E A TRANSPLANTADA DO CORACAO ACTC<br>Assistência Social<br>Entidade está inativa na NFP<br>STENCIA A CRIANCA CARDIACA E A TRANSPLANTADA DO CORACAO ACTC<br>Assistência Social<br>Entidade está inativa na NFP<br>STENCIA A CRIANCA CARDIACA E A TRANSPLANTADA DO CORACAO ACTC<br>Assistência Social<br>Entidade está inativa na NFP<br>STENCIA A CRIANCA CARDIACA E A TRANSPLANTADA DO CORACAO ACTC<br>Assistência Social                                                                                                    |  |
| ASSOCIACAO DE ASSIS     00.236.857/0001-05     Sao Paulo     ASSOCIACAO DE ASSIS     00.236.857/0001-05     Sao Paulo     ASSOCIACAO DE ASSIS     00.236.857/0001-05     Sao Paulo     ASSOCIACAO DE ASSIS     00.236.857/0001-05     Sao Paulo     ASSOCIACAO DE ASSIS     00.236.857/0001-05     Sao Paulo     ASSOCIACAO DE ASSIS     00.236.857/0001-05     Sao Paulo                                                                                                    | Entidades Sociais<br>STENCIA A CRIANCA CARDIACA E A TRANSPLANTADA DO CORACAO ACTC<br>Assistência Social<br>STENCIA A CRIANCA CARDIACA E A TRANSPLANTADA DO CORACAO ACTC<br>Assistência Social<br>Entidade está inativa na NFP<br>STENCIA A CRIANCA CARDIACA E A TRANSPLANTADA DO CORACAO ACTC<br>Assistência Social<br>Entidade está inativa na NFP<br>STENCIA A CRIANCA CARDIACA E A TRANSPLANTADA DO CORACAO ACTC<br>Assistência Social<br>Entidade está inativa na NFP<br>STENCIA A CRIANCA CARDIACA E A TRANSPLANTADA DO CORACAO ACTC<br>Assistência Social<br>Entidade está inativa na NFP<br>TENCIA A CRIANCA CARDIACA E A TRANSPLANTADA DO CORACAO ACTC<br>Assistência Social<br>Entidade está inativa na NFP<br>TENCIA A CRIANCA CARDIACA E A TRANSPLANTADA DO CORACAO ACTC<br>Assistência Social<br>Entidade está inativa na NFP                                                                                                    |  |
| ASSOCIACAO DE ASSIS     00.236.857/0001-05     Sao Paulo     ASSOCIACAO DE ASSIS     00.236.857/0001-05     Sao Paulo     ASSOCIACAO DE ASSIS     00.236.857/0001-05     Sao Paulo     ASSOCIACAO DE ASSIS     00.236.857/0001-05     Sao Paulo     ASSOCIACAO DE ASSIS     00.236.857/0001-05     Sao Paulo     ASSOCIACAO DE ASSIS     00.236.857/0001-05     Sao Paulo     ASSOCIACAO DE ASSIS     00.236.857/0001-05     Sao Paulo                                                                                                    | Entidades Sociais<br>STENCIA A CRIANCA CARDIACA E A TRANSPLANTADA DO CORACAO ACTC<br>Assistência Social<br>STENCIA A CRIANCA CARDIACA E A TRANSPLANTADA DO CORACAO ACTC<br>Assistência Social<br>Entidade está inativa na NFP<br>STENCIA A CRIANCA CARDIACA E A TRANSPLANTADA DO CORACAO ACTC<br>Assistência Social<br>Entidade está inativa na NFP<br>TENCIA A CRIANCA CARDIACA E A TRANSPLANTADA DO CORACAO ACTC<br>Assistência Social<br>Entidade está inativa na NFP<br>TENCIA A CRIANCA CARDIACA E A TRANSPLANTADA DO CORACAO ACTC<br>Assistência Social<br>Entidade está inativa na NFP<br>TENCIA A CRIANCA CARDIACA E A TRANSPLANTADA DO CORACAO ACTC<br>Assistência Social<br>Entidade está inativa na NFP<br>TENCIA A CRIANCA CARDIACA E A TRANSPLANTADA DO CORACAO ACTC<br>Assistência Social<br>Entidade está inativa na NFP<br>TENCIA A CRIANCA CARDIACA E A TRANSPLANTADA DO CORACAO ACTC<br>Assistência Social<br>Entidade está inativa na NFP<br>TENCIA A CRIANCA CARDIACA E A TRANSPLANTADA DO CORACAO ACTC<br>Assistência Social<br>Entidade está inativa na NFP<br>TENCIA A CRIANCA CARDIACA E A TRANSPLANTADA DO CORACAO ACTC<br>Assistência Social<br>Entidade está inativa na NFP<br>TENCIA A CRIANCA CARDIACA E A TRANSPLANTADA DO CORACAO ACTC<br>Assistência Social<br>Entidade está inativa na NFP |  |
| ASSOCIACAO DE ASSIS           00.236.857/0001-05           Sao Paulo           ASSOCIACAO DE ASSIS           00.236.857/0001-05           Sao Paulo           ASSOCIACAO DE ASSIS           00.236.857/0001-05           Sao Paulo           ASSOCIACAO DE ASSIS           00.236.857/0001-05           Sao Paulo           ASSOCIACAO DE ASSIS           00.236.857/0001-05           Sao Paulo           ASSOCIACAO DE ASSIS           00.236.857/0001-05           Sao Paulo           ASSOCIACAO DE ASSIS           00.236.857/0001-05           Sao Paulo           ASSOCIACAO DE ASSIS           00.236.857/0001-05           Sao Paulo           ASSOCIACAO DE ASSIS           00.236.857/0001-05           Sao Paulo | Entidades Sociais         STENCIA A CRIANCA CARDIACA E A TRANSPLANTADA DO CORACAO ACTC         Assistência Social         Entidade está inativa na NFP         TENCIA A CRIANCA CARDIACA E A TRANSPLANTADA DO CORACAO ACTC         Assistência Social         Entidade está inativa na NFP         TENCIA A CRIANCA CARDIACA E A TRANSPLANTADA DO CORACAO ACTC         Assistência Social         Entidade está inativa na NFP         TENCIA A CRIANCA CARDIACA E A TRANSPLANTADA DO CORACAO ACTC         Assistência Social         Entidade está inativa na NFP         TENCIA A CRIANCA CARDIACA E A TRANSPLANTADA DO CORACAO ACTC         Assistência Social         Entidade está inativa na NFP         TENCIA A CRIANCA CARDIACA E A TRANSPLANTADA DO CORACAO ACTC         Assistência Social         Entidade está inativa na NFP         TENCIA A CRIANCA CARDIACA E A TRANSPLANTADA DO CORACAO ACTC         Assistência Social         Entidade está inativa na NFP         TENCIA A CRIANCA CARDIACA E A TRANSPLANTADA DO CORACAO ACTC         Assistência Social         Entidade está inativa na NFP                                                                                                    |  |

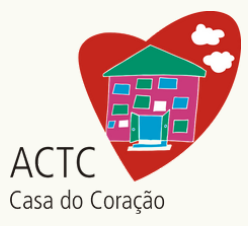

### **PRONTINHO!**

## AGORA VOCÊ É UM PARCEIRO DA ACTC – CASA DO CORAÇÃO

A partir de agora, nas suas compras do dia a dia, peça o **CPF na Nota!** Automaticamente os créditos serão computados no sistema e destinados à ACTC – Casa do Coração.

Além disso, você continuará concorrendo aos sorteios mensais do programa, em seu nome, podendo ganhar até um milhão de reais!